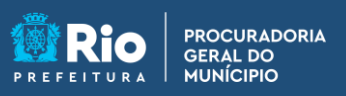

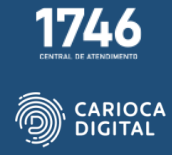

## Tutorial de Instalação do Google Chrome – macOS

Entre no site <u>https://pgmemcasa.com.br</u> e clique em "Baixar Instalador macOS", em "Navegadores".

| Itar Visualizar Histórico Favoritos Janela | Ajuda                               |                    |                | 6 🗖 🖯                                                                                                    | Q 📓 Qui. 23 de mar. 08:36                                                                                                    |
|--------------------------------------------|-------------------------------------|--------------------|----------------|----------------------------------------------------------------------------------------------------|----------------------------------------------------------------------------------------------------|
| ••• 🗈 🗠 < 🚿                                | 0                                   | é ppmomcasa.com.br | ¢              | 📥 🗅 +                                                                                                    | 0                                                                                                    |
|                                            |                                     | ₩<br>E             |                |                                                                                                    |                                                                                                    |
|                                            |                                     | ~~                 |                |                                                                                                    |                                                                                                    |
|                                            | Na                                  | vegadores          | 5              |                                                                                                    |                                                                                                    |
|                                            | Canala Charma                       | 🚦 Baixar Insta     | ilador Windows | Baixar Instalador macO5                                                                                                    |                                                                                                    |
|                                            | oougeronom                          | 🛄 Baixar Tur       | torial Windows | Baixar Tutorial macOS                                                                                                    |                                                                                                    |
| <b>63</b>                                  | Mozilla Firefox                     | 🗮 Baixar Insta     | ilador Windows | Baixar instalador macOS                                                                                                    |                                                                                                    |
| <b>•</b>                                   |                                     | 🛄 Baixar Tu        | torial Windows | Baixar Tutorial macOS                                                                                                    |                                                                                                    |
|                                            | Microsoft Edge                      | 📇 Baixar Insta     | ilador Windows | Baixar instalador macOS                                                                                                    |                                                                                                    |
|                                            |                                     | Baixar Tur         | torial Windows | Baixar Tutorial macOS                                                                                                    |                                                                                                    |
|                                            |                                     |                    |                |                                                                                                    | -                                                                                                    |
| Sector Statements                          |                                     |                    |                |                                                                                                    |                                                                                                    |
| : 🥥 🖸 🖾 📩                                  | 🌸 💶 📆 🖉                             | ) 😑 💳 💷            |                | o 🖸 🧿                                                                                                    |                                                                                                    |
|                                            | try Usudiar Hibbits Penetris Janels |                    |                | ier Waddar Hithick Revolts Ande   ier Waddar Hithick Revolts Ande   ier Waddar Hithick Revolts Ande   Ier Waddar Hithick Revolts Ande   Ier Waddar Hithick Revolts Ande   Ier Waddar Hithick Revolts Ande   Ier Waddar Hithick Revolts Ande   Ier Waddar Hithick Revolts Ande   Ier Waddar Hithick Revolts Ande   Ier Waddar Hithick Revolts Ande   Ier Waddar Hithick Revolts Ande   Ier Waddar Hithick Revolts Ander   Ier Waddar Hithick Revolts Ander   Ier Waddar Hithi | Iter Waddar Heldrice Rootsky Janda Auku   Image: Standard Heldrice Rootsky Janda Auku   Image: Standard Heldrice Rootsky Janda Auku   Image: Standarot Rootsky Jandard Heldrice Rootsky Jandard Heldrice Ro |

Clique em "Permitir".

| ••• • • < > | 0                           | iii ppmemcasa.com.br                                                                                      | ¢                         | ± û + ©                                          |   |
|-------------|-----------------------------|----------------------------------------------------------------------------------------------------|---------------------------|--------------------------------------------------|---|
|             |                             | æ                                                                                                    |                           |                                                  |   |
|             | Deseja<br>Você p<br>Preferê | permitir downloads de "www.google.cor<br>ide alterar quais sites podem baixar arquivos<br>icias de Sites. | n*?<br>nas                | _                                                |   |
| <b>(</b>    |                             | Cancelar                                                                                                  | Parmitir<br>orial Windows | Contain Totorian Interest                        |   |
| 6           | м                           | ozilla Firefox<br>Beixer Tutt                                                                             | ador Windows              | Baixar instalador macOS<br>Baixar Tutorial macOS |   |
| C           | : M                         | crosoft Edge                                                                                              | ador Windows              | Baixar-Instalador macOS<br>Baixar Tutorial macOS |   |
|             |                             |                                                                                                    |                           |                                                  |   |
| : 🥥 🖸 🖾 💩   | : 🔜 🏀                       | 23 🔘 😑 💳 🗤                                                                                                | 🖸 🕼 🛃                     | 0 💶 🙆 🚺                                          | • |

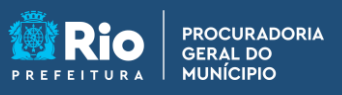

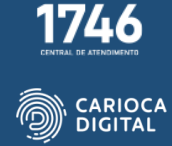

Aguarde a finalização do download

| Finder Arquivo | Editar Visualizar Ir Janela Ajuda |                 |                                                                                                  |                                        | 6000                                        | Qui. 23 de mar. 08:47 |
|----------------|-----------------------------------|-----------------|--------------------------------------------------------------------------------------------------|----------------------------------------|---------------------------------------------|-----------------------|
|                | 000 0 - ( )                       | 0               | ii pgmemcasa.com.br                                                                              | ¢.                                     | © 4 4 ©                                     |                       |
|                |                                   |                 | ₩<br>C<br>C<br>C<br>C<br>C<br>C<br>C<br>C<br>C<br>C<br>C<br>C<br>C<br>C<br>C<br>C<br>C<br>C<br>C |                                        |                                             |                       |
|                |                                   | Na              | vegadores                                                                                        |                                        |                                             |                       |
|                | <b>(</b>                          | Coogle Chrome   | 😂 Baixar Instala                                                                                 | dor Windows 💰 Baix<br>ial Windows 🔝 62 | ar Instalador macOS<br>sixar Tutorial macOS |                       |
|                | 6                                 | Mozilla Firefox | 🗱 Baixar Instala                                                                                 | dor Windows 💼 Bais<br>tal Windows 🔝 Ba | ar Instalador macOS<br>iikar Tutorial macOS |                       |
|                | C                                 | Microsoft Edge  | 👪 Baixar Ingtala                                                                                 | dor Windows Euro<br>ial Windows E      | ar Instalador macOS<br>akar Tutorial macOS  |                       |
|                |                                   |                 |                                                                                                  |                                        |                                             |                       |
| -              |                                   |                 |                                                                                                  |                                        |                                             |                       |
|                | # 🥥 🖸 🔄 🗞                         | 🌸 🛄 23 📓        | 🍯 📒 🛄 💷 🚺                                                                                        | 🗾 😱 📥 🥸                                |                                             |                       |
|                |                                   |                 |                                                                                                  |                                        |                                             |                       |

Abra o "Finder", clique em "Downloads" e execute o instalado do "Google Chrome".

| Finder Arquivo Ed | itar Visualizar ir Janela Ajuda  |                                                                                               |                                                                 |                                                                                  | 🕛 🖸 🖸 Q 😫 Ter. 28 de mar. 07:48 |
|-------------------|----------------------------------|-----------------------------------------------------------------------------------------------|-----------------------------------------------------------------|----------------------------------------------------------------------------------|---------------------------------|
|                   | 000 0 - < >                      | Provintial<br>© Recentes<br>A Aplicativos<br>E Mesa<br>D Documentos<br>@ Downloads            |                                                                 | =• ■• 0 0 0•                                                                     |                                 |
|                   | <b></b>                          | Landizeçter<br>Catolad Dela<br>Catolad a<br>Consten<br>Vermelho<br>Lanseja<br>Amaria<br>Verde | 👪 Barcar Tudontal Wit                                           | ndana 🚺 Manaka Palandal Praka                                                    | 0                               |
|                   | Todos os diveitos reservados - 2 | Microsoft Edg                                                                                 | e Bainar Instalader W<br>Bainar Tuderlah W<br>Bainar Tuderlah W | ndows Baixar Installador man<br>ndows Baixar Tutorial mac<br>Baixar Tutorial mac | 405                             |
|                   | 0 🖸 🗖 🗞 🖲                        | 8                                                                                             | ::: 💳 💽 💷 (                                                     | 2 🖓 🛃 🎯 💶                                                                        | © • "                           |

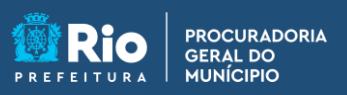

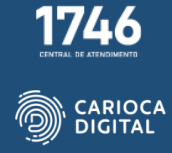

Arraste o ícone do "Google Chrome" para a pasta de aplicativos.

| Finder Arquivo Editar Visualizar Ir Janefa Aju | ida                |                 |                                                                                                    | 🌜 🖬 🖄 Q, 😰 Qui. 23 de mar. 09:08 |
|------------------------------------------------|--------------------|-----------------|----------------------------------------------------------------------------------------------------|----------------------------------|
|                                                |                    |                 |                                                                                                    | <u></u>                          |
|                                                | •••                | 3 Google Chrome |                                                                                                    | Guorge Chrome                    |
|                                                | 0.0.               |                 | - 0 0 0 · Q                                                                                                    |                                  |
| 1 m                                            | worldse            |                 | Data da Adição -                                                                                                |                                  |
|                                                | ) Recentes         |                 | Pe Disco Hoje 09:00                                                                                             |                                  |
|                                                | 4, Apticativos     |                 |                                                                                                    |                                  |
|                                                | a Meng             |                 |                                                                                                    |                                  |
|                                                | Cocumentos         |                 |                                                                                                    |                                  |
|                                                |                    | Google Chrome   |                                                                                                    |                                  |
|                                                | stating live       |                 |                                                                                                    |                                  |
|                                                | 2 October Officere |                 |                                                                                                    |                                  |
|                                                | s competitioner as |                 |                                                                                                    |                                  |
|                                                | Iqueras            |                 |                                                                                                    |                                  |
|                                                | - Lanaria          |                 |                                                                                                    |                                  |
|                                                | Amgraio            |                 |                                                                                                    |                                  |
|                                                | Vante              |                 |                                                                                                    |                                  |
|                                                |                    | ,               |                                                                                                    |                                  |
|                                                |                    |                 |                                                                                                    |                                  |
|                                                |                    |                 |                                                                                                    |                                  |
|                                                |                    |                 |                                                                                                    |                                  |
|                                                |                    |                 |                                                                                                    |                                  |
|                                                |                    |                 |                                                                                                    |                                  |
|                                                |                    |                 |                                                                                                    |                                  |
|                                                |                    |                 |                                                                                                    |                                  |
|                                                |                    |                 | the second second second second second second second second second second second second second second second se |                                  |
|                                                |                    |                 |                                                                                                    |                                  |
|                                                |                    |                 |                                                                                                    |                                  |
|                                                | 23                 |                 |                                                                                                    |                                  |
|                                                |                    |                 |                                                                                                    |                                  |

Aguarde a cópia do aplicativo.

|                 | 0.00          | (A) Danala Chrome                 |                                                                                                    |                |        | O Veja<br>Dê ur | as novidades do macOS 13<br>na olhada nos novos recursos. |
|-----------------|---------------|-----------------------------------|----------------------------------------------------------------------------------------------------|----------------|--------|-----------------|-----------------------------------------------------------|
|                 |               | an entre en entre                 |                                                                                                    |                |        |                 |                                                           |
| 000             |               |                                   | 1                                                                                                    |                |        |                 |                                                           |
| Farmina         |               |                                   |                                                                                                    | Data da Adição | × .    |                 |                                                           |
| C Recentes      | (             |                                   |                                                                                                    | Disco 09:00    |        |                 |                                                           |
| A Adicativos    |               | Coplando "Geogle Chrome" para %p  | ficatives"                                                                                                    |                |        |                 |                                                           |
| CD Mesa         | 0             | 204 A MR do 513 A MR - Devra de 1 | 0                                                                                                    |                |        |                 |                                                           |
| C Documentos    |               |                                   |                                                                                                    |                |        | _               |                                                           |
|                 |               | Google Chrome                     |                                                                                                    | - 6 0 0-       | a.     |                 |                                                           |
| Favoritors      | 1             |                                   |                                                                                                    |                |        |                 |                                                           |
| () Recentes     |               |                                   |                                                                                                    | A 17           | A      |                 |                                                           |
| A Aplicatives   |               |                                   |                                                                                                    | <u> </u>       | aj     |                 |                                                           |
| C Meta          |               |                                   |                                                                                                    | Casa Catá      | ogo de |                 |                                                           |
| C Documentos    |               |                                   |                                                                                                    | Fo             | tes    |                 |                                                           |
| ③ Downlinada    |               | y                                 |                                                                                                    | -              |        |                 |                                                           |
| terreliteriles  |               |                                   |                                                                                                    |                | 8      |                 |                                                           |
| C IClaud Drive  |               |                                   |                                                                                                    | Excelling E    |        |                 |                                                           |
| (a Google Drome |               |                                   |                                                                                                    | Pacerine Pr    |        |                 |                                                           |
|                 |               |                                   |                                                                                                    | _              | _ /    |                 |                                                           |
| e Marmatha      |               |                                   |                                                                                                    |                | 2      |                 |                                                           |
|                 |               |                                   |                                                                                                    | -              | _      |                 |                                                           |
| - 100 M         | Google Divome | Gravador Launchpad                | Lembretes                                                                                                    | Livros N       | bil    |                 |                                                           |
| · Antonio       | 1000          | _                                 |                                                                                                    | _              |        |                 |                                                           |
|                 | 1000          |                                   | Contraction of the local division of the local division of the loc |                |        |                 |                                                           |
|                 |               |                                   |                                                                                                    |                |        |                 |                                                           |
|                 |               |                                   |                                                                                                    |                |        |                 |                                                           |
|                 |               |                                   |                                                                                                    |                |        |                 |                                                           |
|                 |               |                                   |                                                                                                    | -              | 0      | 0               | 10.00                                                     |

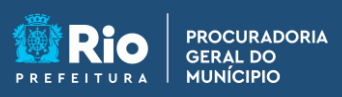

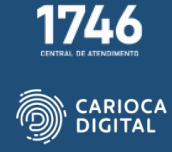

O ícone do "Google Chrome" vai aparecer na pasta de aplicativos.

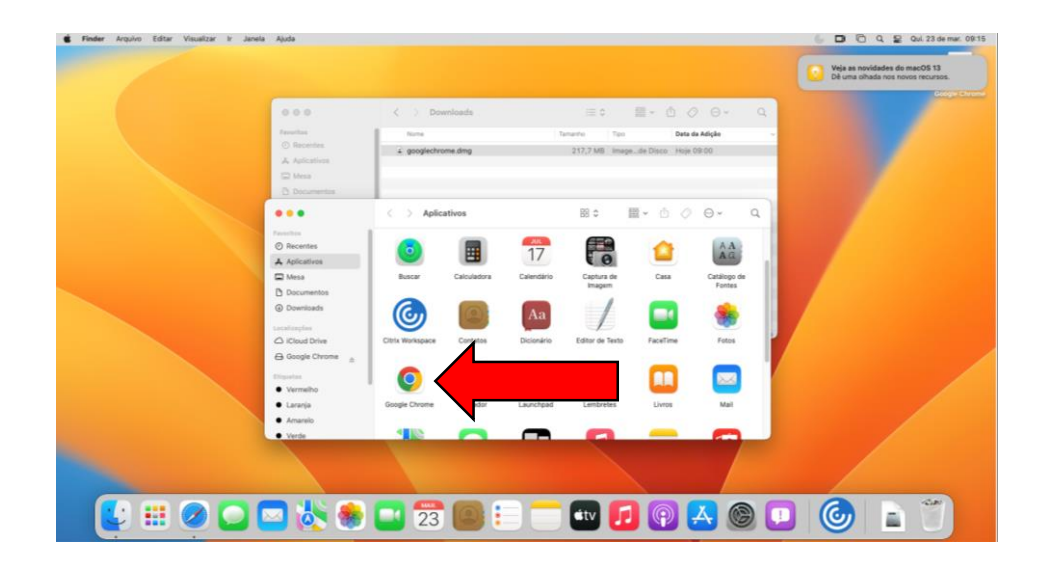